| 1.110         | สาขาวิชา | อิเล็กทรอนิกส์                           | ໃນມານຄວຽນທ                                           | aa.u. 4  |
|---------------|----------|------------------------------------------|------------------------------------------------------|----------|
|               | ชื่อวิชา | ไมโครคอนโทรลเลอร์                        | PONIRUIAN                                            | ל מאסמיי |
| TECHNICAL COM | รหัสวิชา | 2105-2105                                |                                                      | หน้าที่  |
|               | ชื่องาน  | งานโปรแกรมใช้งานพอร์ตทำหน้าที่เอาท์พุทพอ | งานโปรแกรมใช้งานพอร์ตทำหน้าที่เอาท์พุทพอร์ตเบื้องต้น |          |

**คำชี้แจง** ให้ผู้เรียนทุกคนทำการทดลองตามใบงานการทดลองที่ 3 เรื่องงานโปรแกรมใช้งานพอร์ตทำ หน้าที่เอาท์พุทพอร์ตเบื้องต้นตามขั้นตอนการปฏิบัติงาน

# จุดประสงค์ทั่วไป

เพื่อให้มีทักษะการปฏิบัติงานโปรแกรมใช้งานพอร์ตทำหน้าที่เอาท์พุทพอร์ตเบื้องต้น จุดประสงค์การเรียนรู้เชิงพฤติกรรม (เพื่อให้ผู้เรียน.....)

- 1. สามารถใช้โปรแกรม Arduino IDE ในการเขียนโปรแกรมภาษา C เบื้องต้นได้อย่างถูกต้อง
- 2. สามารถใช้งานไมโครคอนโทรลเลอร์ บอร์ด Arduino UNO R3 เบื้องต้นได้อย่างถูกต้อง
- 3. สามารถประกอบและทดสอบวงจรใช้งานพอร์ตทำหน้าที่เอาท์พุทพอร์ตได้อย่างถูกต้อง
- 4. สามารถเขียนโปรแกรมใช้งานพอร์ตทำหน้าที่เอาท์พุทพอร์ตเบื้องต้นได้อย่างถูกต้อง
- 5. สามารถประยุกต์ใช้งานไมโครคอนโทรลเลอร์บอร์ด Arduino UNO R3 เบื้องต้นได้อย่างถูกต้อง
- มีกิจนิสัยในการแสวงหาความรู้เพิ่มเติม การทำงานด้วยความประณีต รอบคอบและปลอดภัย

# เครื่องมือและอุปกรณ์

| 1. | โปรแกรม Arduino IDE 1.8.4 หรือสูงกว่า   | 1 | โปรแกรม |
|----|-----------------------------------------|---|---------|
| 2. | สาย USB สำหรับ Arduino Uno R3           | 1 | เส้น    |
| 3. | ชุดทดลอง Arduino Uno R3 พร้อมสายต่อวงจร | 1 | ଏ୍୭     |
| 4. | เครื่องคอมพิวเตอร์แบบพกพา               | 1 | เครื่อง |
| 5. | แผงต่อวงจร                              | 1 | ตัว     |
| 6. | มัลติมิเตอร์                            | 1 | ตัว     |
| 7. | เครื่องมือประจำตัว                      | 1 | ชุด     |
| ., |                                         |   |         |

# ข้อห้ามและข้อควรระวัง

- 1. ไม่เล่นและหยอกล้อกันในเวลาปฏิบัติงาน
- ควรระวังไม่วางบอร์ด Arduino Uno R3 หรือชีลต่างๆ บนโต๊ะโลหะหรือที่วางที่เป็นโลหะเพราะ อาจเกิดการลัดวงจรของภาคจ่ายไฟได้
- 3. ไม่ควรต่อสายต่อวงจรในบอร์ด Arduino Uno R3 ทิ้งไว้ ควรถอดสายต่อวงจรออกให้หมด เพราะผล การทดลองอาจเกิดการผิดพลาดไม่เป็นไปตามทฤษฎีได้
- ไม่ควรถอดสายสายโหลด USB เข้าออกตลอดเวลา เพราะอาจทำให้ภาคจ่ายไฟของบอร์ด Arduino Uno R3 เสียหายได้
- 5. ควรระวังเครื่องมือและอุปกรณ์เสียหายจากการปฏิบัติงานไม่ถูกต้องตามขั้นตอนและไม่ปลอดภัย

| 1100          | สาขาวิชา | อิเล็กทรอนิกส์                                       | ในเวนุการพ | aa       |
|---------------|----------|------------------------------------------------------|------------|----------|
|               | ชื่อวิชา | ไมโครคอนโทรลเลอร์                                    | PONIRUIAN  | כ מרסחות |
| PROVIDENCE OF | รหัสวิชา | 2105-2105                                            |            | หน้าที่  |
|               | ชื่องาน  | งานโปรแกรมใช้งานพอร์ตทำหน้าที่เอาท์พุทพอร์ตเบื้องต้น |            | 13       |

#### ทฤษฎี

บอร์ด Arduino รุ่นที่ใช้ไอซีไมโครคอนโทรลเลอร์ ATMEGA328, ATMEGA168, ATMEGA8 จะ มีพอร์ตที่ออกแบบมาให้เป็นพอร์ตดิจิทัลโดยตรงจำนวน 14 ขาได้แก่ D0, D1,...D13 ซึ่งขาพอร์ต ดิจิทัล 14 ขานี้มี 2 ขาที่ทำ หน้าที่อื่นคือ D0 กับ D1 ทำ หน้าที่เป็นขา Rx และ Tx ใช้สำหรับติดต่อสื่อสารกับ คอมพิวเตอร์แบบอนุกรม ดังนั้นหากกำลังเสียบสาย USB กับคอมพิวเตอร์ ขา D0 และ D1 จะถูกใช้ งาน รับส่งข้อมูลอยู่จึงไม่สามารถใช้งานเป็นพอร์ตปกติได้ พอร์ตของ Arduino ที่เป็นพอร์ตแอนะลอก (ใช้รับ สัญญาณแอนะลอก) สามารถใช้งานในโหมด ดิจิทัลได้ วิธีการใช้งานในโหมดดิจิทัลทำได้โดยใช้ฟังก์ชั่นที่ใช้ งานพอร์ตดิจิทัลปกติเพียงแค่ระบุขา พอร์ตใช้งานโดยใส่ A นำหน้าพอร์ตแอนะลอกที่สามารถทำงานใน โหมดดิจิทัลได้มีทั้งหมด 6 ขาได้แก่ A0, A1,...A5 ส่วนขา A6 และ A7 (มีในบอร์ด Arduino Nano) ใช้ งานได้เฉพาะรับสัญญาณที่เป็นแอนะลอกเท่านั้นไม่สามารถใช้งานในโหมดดิจิทัลได้

[ที่มา : ครูประภาส สุวรรณเพชร,<mark>เอกสารประกอบการอบรม เรียนรู้และลองเล่น Arduino เบื้องต้น</mark> (ฉบับปรับปรุงครั้งที่ 1) ,หน้าที่ 75.]

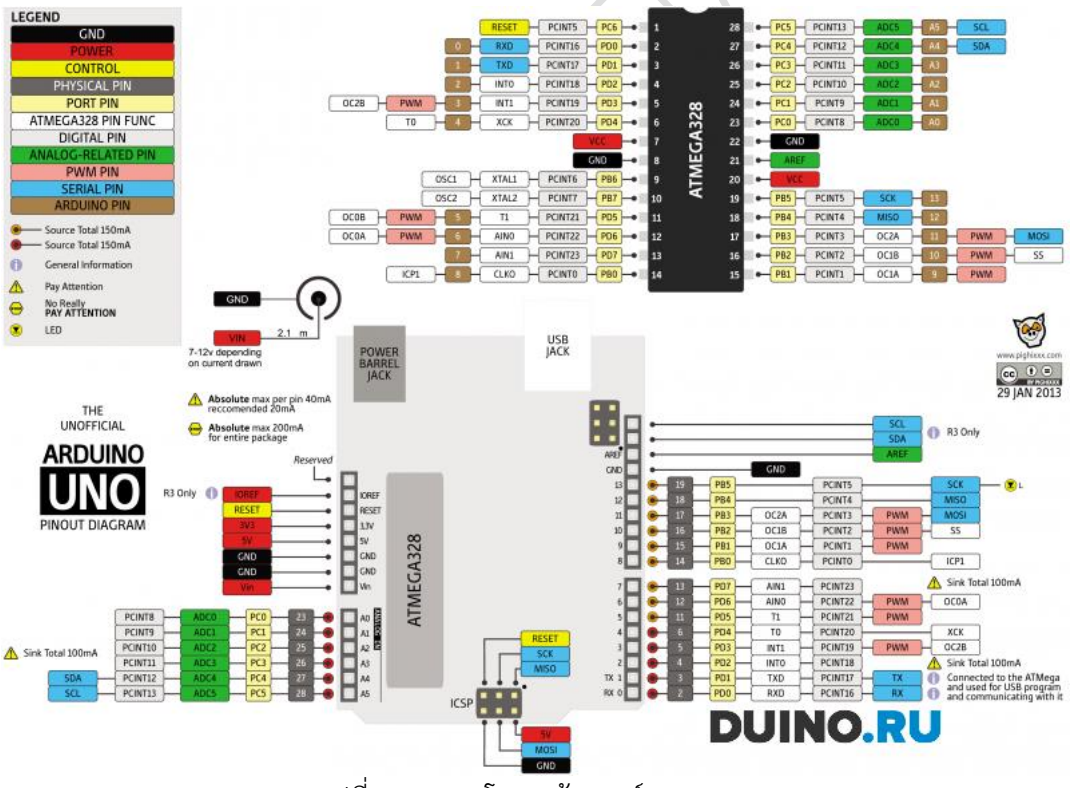

รูปที่ 3.1 แสดงโครงสร้างบอร์ด arduino UNO [ที่มา :: https://duino.ru/arduino-uno-r3.html]

| IN LYRE            | สาขาวิชา | อิเล็กทรอนิกส์                                       | ໃນມາຍຸດສາທ |         |
|--------------------|----------|------------------------------------------------------|------------|---------|
| STATE OF THE STATE | ชื่อวิชา | ไมโครคอนโทรลเลอร์                                    | PONIRUIANN | ายคาท ว |
| PRINTER CONTRACTOR | รหัสวิชา | 2105-2105                                            |            | หน้าที่ |
|                    | ชื่องาน  | งานโปรแกรมใช้งานพอร์ตทำหน้าที่เอาท์พุทพอร์ตเบื้องต้น |            | 14      |

# การต่อ LED กับไมโครคอนโทรลเลอร์

การต่อ LED กับไมโครคอนโทรลเลอร์ จะต้องคำนึงถึงความสามารถของไมโครคอนโทรลเลอร์ และตัว LED เอง ไมโครคอนโทรลเลอร์ส่วนใหญ่ในปัจจุบัน ถูกออกให้สามารถจ่ายกระแสให้ LED ได้ โดยตรง เพื่อความประหยัดอุปกรณ์ภายนอก แต่อย่างไรก็ตาม เนื่องจากความหลากหลายของ LED ใน ท้องตลาด เราต้องศึกษาเกี่ยวกับการต่ออุปกรณ์ภายนอกเพิ่มเติม เพื่อป้องกันความเสียหายที่จะเกิด ขึ้นกับไมโครคอนโทรลเลอร์และ LED

LED ในท้องตลาดมีหลายขนาดและสีสันให้เลือก โดยทั่วไป นักอิเล็กทรอนิกส์สมัครเล่น จะ คุ้นเคยกับ LED ที่มีลักษณะดังในรูปข้างล่าง

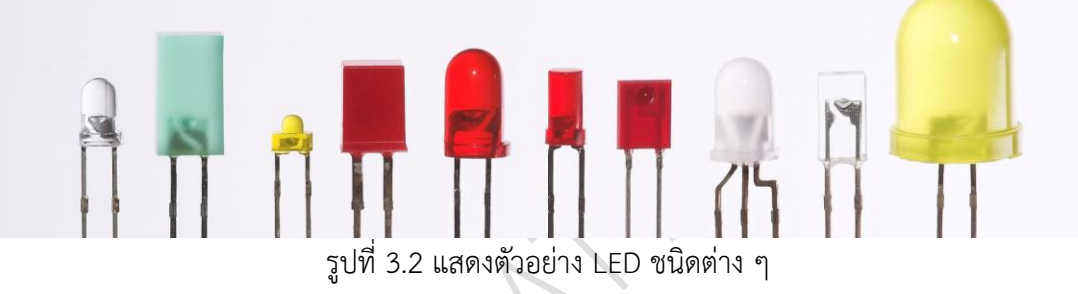

[ที่มา http://en.wikipedia.org/wiki/Light-emitting\_diode]

นอกจากนี้ยังมี LED อีกหลายลักษณะ สามารถศึกษาได้จาก internet หรือตำราโดยทั่วไป ดังที่ กล่าวแล้วว่า LED มีสีต่างๆ ให้เลือกใช้ตามความต้องการ การที่ LED สามารถเปล่งแสงได้ต่างกันนั้น เพราะสร้างมาจากวัสดุที่มีคุณสมบัติทางอิเล็กทรอนิกส์ที่แตกต่างกัน ทำให้มันแปล่งแสงออกมาในความ ยาวคลื่นที่ต่างกัน มีระดับพลังงานต่างกัน มันจึงมีแรงดันตกคร่อมในขณะที่ทำงานที่แตกต่างกันด้วย สรุป ได้ดังตารางต่อไปนี้

| สีของ LED         | แรงดันตกคร่อม (โวลต์) |
|-------------------|-----------------------|
| อินฟราเรด         | < 1.9                 |
| แดง               | 1.6-2.0               |
| ส้ม / เหลืองอำพัน | 2.0-2.1               |
| เหลือง            | 2.1-2.2               |
| เขียว             | 1.9-4.0               |
| น้ำเงิน           | 2.5-3.7               |

ตารางที่ 3.1 แสดงแรงดันตกคร่อม LED เมื่อมีกระแสไหลผ่าน LED ประมาณ 20 mA

| 199       | สาขาวิชา | อิเล็กทรอนิกส์                                       | ใบงาบการทดล: |     | ลอ.เพื่ 2  |           |
|-----------|----------|------------------------------------------------------|--------------|-----|------------|-----------|
|           | ชื่อวิชา | ไมโครคอนโทรลเล                                       | อร์          | ۶UN | 1191119116 | כ מייטייי |
|           | รหัสวิชา | 2105-2105                                            | 2105-2105    |     |            | หน้าที่   |
|           | ชื่องาน  | งานโปรแกรมใช้งานพอร์ตทำหน้าที่เอาท์พุทพอร์ตเบื้องต้น |              | 15  |            |           |
|           | ม่วง     |                                                      | 2.8-4.0      |     |            |           |
| เหนือม่วง |          | 3.1-4.4                                              |              |     |            |           |

[ที่มา: http://www.radio-electronics.com/info/data/semicond/leds-light-emittingdiodes/characteristics.php]

เมื่อเรานำ LED มาต่อกับไมโครคอนโทรลเลอร์ ก็จะได้วงจรตามรูปที่ 3.3 ไมโครคอนโทรลเลอร์ที่ เราใช้งานโดยทั่วไป มักจะมีแรงดันออกมาจากขาดิจิตอลประมาณ 5 โวลต์ดังนั้นการคำนวณความ ต้านทานที่จะนำมาใช้เพื่อความปลอดภัยให้กับ LED และไมโครคอนโทรลเลอร์สามารถหาได้จากสูตร ค่าของตัวต้านทาน (โอห์ม) = (แรงดันจากไมโครฯ - แรงดันของ LED) (V) / กระแส LED (A)

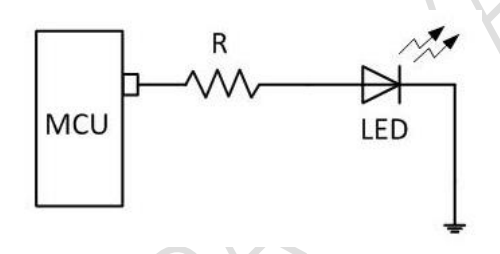

รูปที่ 3.3 แสดงการต่อ LED ร่วมกับไมโครคอนโทรลเลอร์ [ที่มา : https://sites.google.com/site/epclassrooms/classes/embedded-system]

#### การใช้งานเอาต์พุตพอร์ตด้วยการขับรีเลย์

รีเลย์เป็นอุปกรณ์ที่ทำหน้าที่เป็นสวิตช์เชิงกล การทำงานอาศัยหลักการเปลี่ยนพลังงานไฟฟ้าจาก การป้อนกระแสไฟฟ้าให้กับขดลวดให้เป็นพลังงานแม่เหล็ก เพื่อใช้ในการดึงหน้าสัมผัสของคอนแทคให้ เปลี่ยนสภาวะ เพื่อทำการปิดหรือเปิดหน้าสัมผัสการทำงานเช่นนี้มีลักษณะคล้ายกับสวิตช์อิเล็กทรอนิกส์ ขดลวดรีเลย์โดยทั่วไปจะมีขนาดความต้องการของแรงดันและกระแสไฟที่สูงกว่าความสามารถของไมโคร คอรโทรลเลอร์ที่จะขับโดยตรงได้ ดังนั้นจึงต้องใช้วงจรช่วยขับเพิ่มเข้ามาซึ่งโดยทั่วไปจะใช้ทรานซิสเตอร์ เป็นตัวช่วยขับมีทั้งขับตรงโดยรับกระแสเบสจากขาพอร์ตโดยตรงและแบบที่ใช้อุปกรณ์ เชื่อมต่อทางแสง หรือที่เรียกว่า "ออปโต้ไอโซเลเตอร์" เพื่อใช้แยกวงจรออกจากกันดังรูป

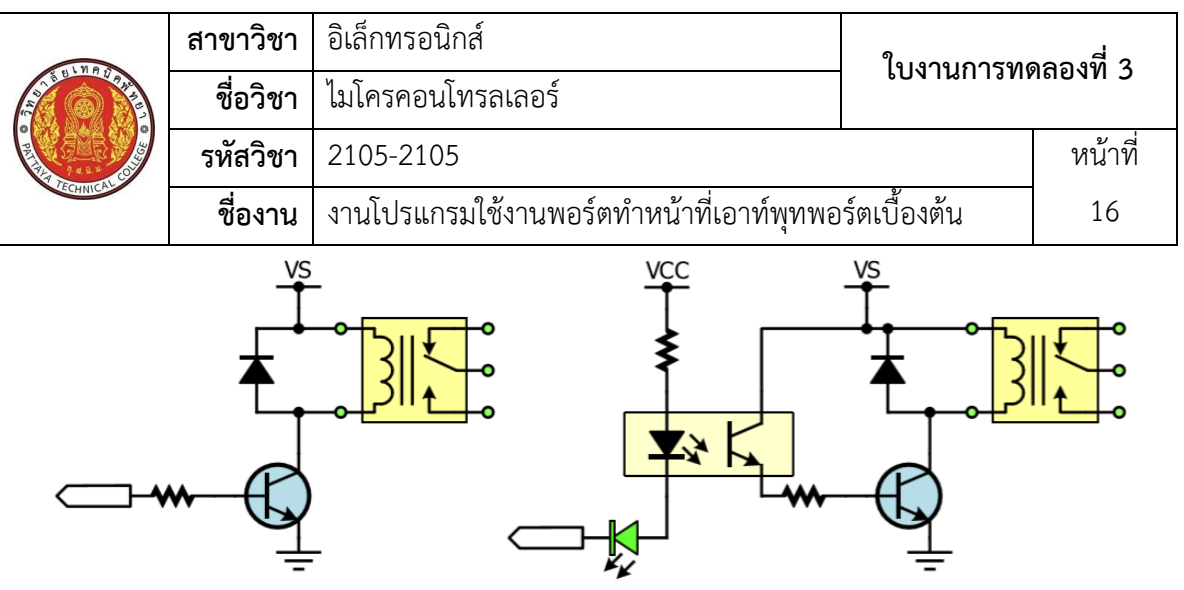

รูปที่ 3.4 แสดงวงจรขับรีเลย์โดยตรงและแบบอุปกรณ์ใช้เชื่อมต่อทางแสง

ปัจจุบันมีโมดูลรีเลย์สำเร็จรูปจำหน่าย ทั้งนี้ในการใช้งานให้ตรวจสอบค่าแรงดันขดลวดของรีเลย์ ที่ต้องการโดยเลือกให้สอดคล้องกับวงจรที่ใช้งานตัวอย่างเช่นในวงจรที่ใช้งานมีเพียงแรงดัน 5 โวลต์ควร เลือกโมดูลรีเลย์ที่ใช้แรงดัน 5 โวลต ์หรือวงจรที่ใช้งานมีแรงดัน 12 โวลต์การเลือกโมดูลรีเลย์ก็สามารถใช้ โมดูล 12 โวลต์ได้ สำหรับพิกัดกระแสที่ใช้งานโดยปกติโมดูลรีเลย์จะใช้รีเลย์ขนาด 10 แอมป์ หากวงจรที่ ใช้งานมีพิกัดกระแสที่สูงกว่าจะต้องออกแบบวงจรรีเลย์ให้ตรงตามความต้องการ โมดูลรีเลย์มีจำหน่าย หลายขนาด เช่น 1 ช่อง 2 ช่อง 4 ช่อง 8 ช่อง เป็นต้น

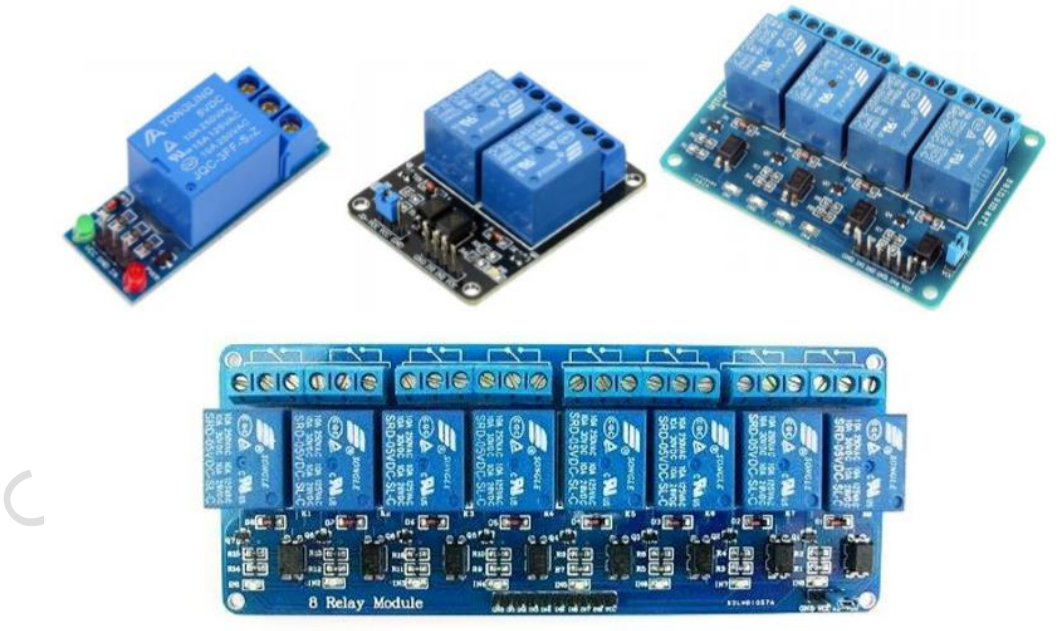

รูปที่ 3.5 แสดงโมดูลรีเลย์ต่าง ๆ ที่มีจำหน่ายตามท้องตลาด [ที่มา:ครูประภาส สุวรรณเพชร,**เอกสารประกอบการอบรม เรียนรู้และลองเล่น Arduino เบื้องต้น** (ฉบับปรับปรุงครั้งที่ 1) ,หน้าที่ 76.]

| (                                       | สาขาวิชา | อิเล็กทรอนิกส์                                       | ໃນມາຍອາດ  |         |
|-----------------------------------------|----------|------------------------------------------------------|-----------|---------|
| AND AND AND AND AND AND AND AND AND AND | ชื่อวิชา | ไมโครคอนโทรลเลอร์                                    | PONIRUIAN | ายคงท ว |
|                                         | รหัสวิชา | 2105-2105                                            |           | หน้าที่ |
| TECHNICAL S                             | ชื่องาน  | งานโปรแกรมใช้งานพอร์ตทำหน้าที่เอาท์พุทพอร์ตเบื้องต้น |           | 17      |

### ฟังก์ชั่น Arduino ที่ใช้งานในใบงานการทดลอง

#### pinMode(pin,mode);

ใช้คำสั่งนี้เพื่อเซต พินโหมด , พินคือ เลขของขาที่คุณต้องการ เช่น ตำแหน่งขาที่ 0-13 (อนาล็อก 0-5 คือ ขาที่ 14-19) โหมด คือ จะสั่งให้ขานี้ใช้สำหรับรับข้อมูลเป็นอินพุต หรือใช้ส่งสัญญาณ ออกเป็นเอาต์พุท mode สามารถเซตได้ 3 แบบคือ INPUT, OUTPUT, INPUT\_PULLUP

# digitalWrite(pin,value);

เซตค่าให้กับขาที่ถูกเซตเป็นเอาต์พุต ว่าจะให้เป็นค่า HIGH หรือเลข1 (5 โวลต์) หรือ LOW หรือเลข 0 (0 โวลต์)

### Delay(ms);

โดยค่าของเวลาในฟังก์ชันนี้มีหน่วยเป็น มิลลิวินาที

# ลำดับขั้นการทดลอง

ตอนที่ 1 โปรแกรมมาลองเล่นกับ LED 4 ดวง

แนวคิดการเรียนรู้ คือ ไฟวิ่ง LED 4 ตัวติดดับเรียงกันไปโดยให้ติดครั้งละ 1 ตัวและที่เหลือดับหมด

1. ประกอบวงจรไฟวิ่ง LED 4 ดวง โดยใช้บอรด Arduino UNO R3 ดังรูปที่ 3.1

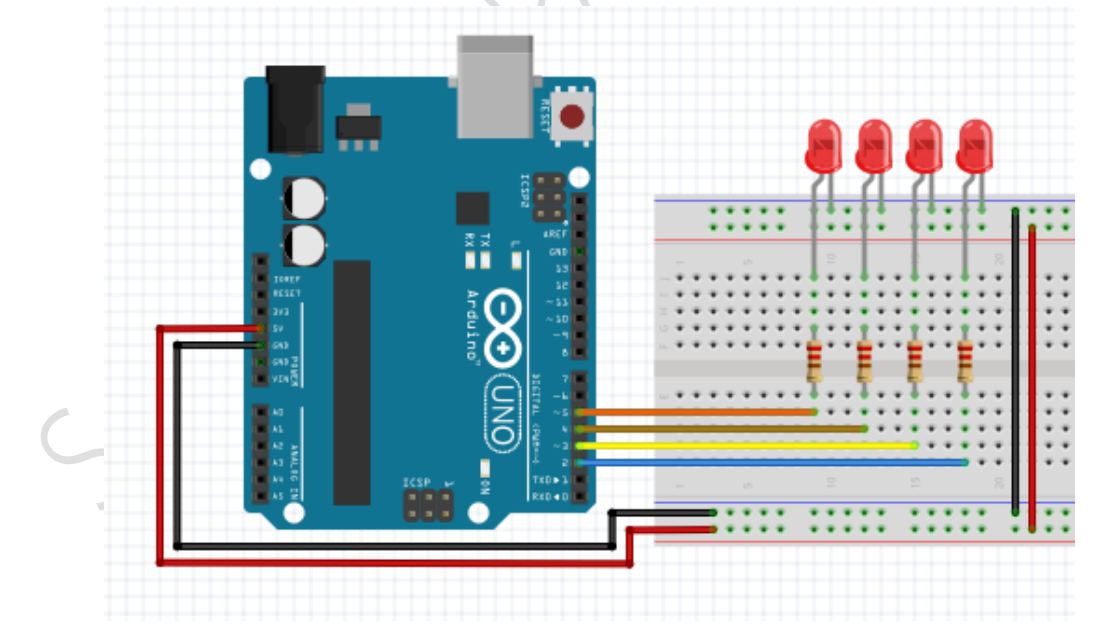

รูปที่ 3.1 แสดงการต่อวงจรไฟวิ่ง LED 4 ดวง โดยใช้บอรด Arduino UNO R3

| 1.110                 | สาขาวิชา | อิเล็กทรอนิกส์                                       | ในเวนุการพ         | aa      |
|-----------------------|----------|------------------------------------------------------|--------------------|---------|
|                       | ชื่อวิชา | ไมโครคอนโทรลเลอร์                                    | เกม เหม เจพพยองพ ว |         |
| PRESENT TECHNICAL COL | รหัสวิชา | 2105-2105                                            |                    | หน้าที่ |
|                       | ชื่องาน  | งานโปรแกรมใช้งานพอร์ตทำหน้าที่เอาท์พุทพอร์ตเบื้องต้น |                    | 18      |

 เปิดโปรแกรม Arduino IDE จากนั้นพิมพ์โค้ดโปรแกรมมาลองเล่นกับ LED 4 ดวงตามรูปที่ 3.2 ดังต่อไปนี้

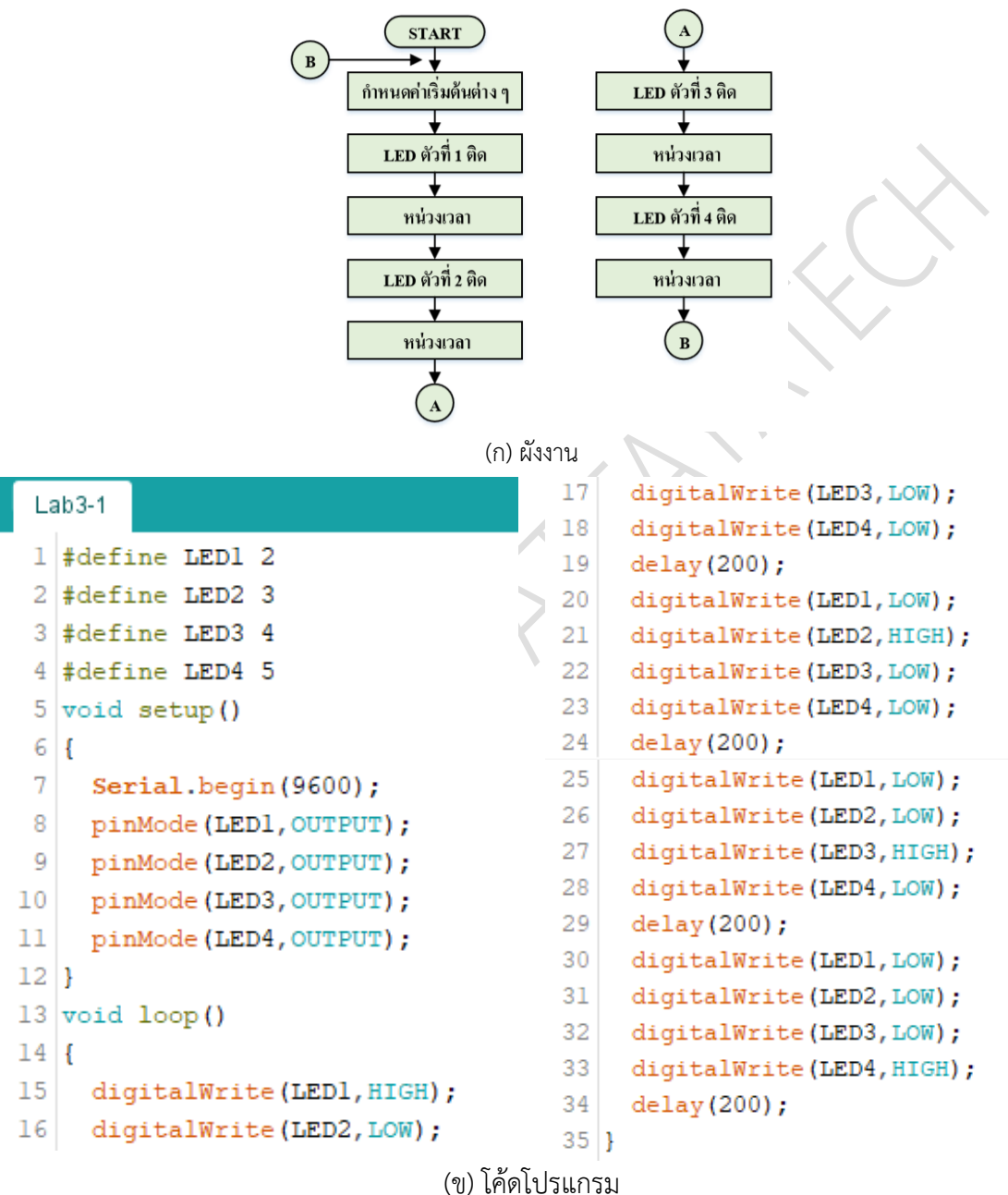

(ข) เคดเบรแกรม

รูปที่ 3.2 แสดงโปรแกรมการรับข้อมูลจากพอร์ตอนุกรมควบคุมเอาท์พุต

|         |                   | สาขาวิชา        | อิเล็กทรอนิกส์                                     | ۹                       | d a      |
|---------|-------------------|-----------------|----------------------------------------------------|-------------------------|----------|
| L'ang   | A ULWAY AND       | ชื่อวิชา        | ไมโครคอนโทรลเลอร์                                  | – เบงานการทด            | าลองท 3  |
| · PATTA | CALL S            | รหัสวิชา        | 2105-2105                                          |                         | หน้าที่  |
|         | TECHNICAL         | ชื่องาน         | งานโปรแกรมใช้งานพอร์ตทำหน้าที่เอาท์พุทท            | เอร์ตเบื้องต้น          | 19       |
| 3.      | บันทึกไฟส         | ล์โค้ด ชื่อ Lak | 03-1                                               |                         |          |
| 4.      | ทำการ C           | ompile โค้ด     | Lab3-1                                             |                         |          |
| 5.      | เชื่อมต่อส        | าย USB กับ      | บอร์ด Arduino Uno R3                               |                         |          |
| 6.      | Upload            | โปรแกรม La      | b3-1 ลงบอรด Arduino UNO R3                         |                         |          |
| 7.      | สังเกตวงจ         | งรการทำงาน      | เละบันทึกผลการทดลอง                                |                         |          |
|         |                   |                 |                                                    |                         |          |
|         |                   |                 |                                                    | $\sim$                  |          |
| 8.      | คำถามท้า          | เยการทดลอง      | ตอนที่ 1 จากโค้ดโปรแกรม Lab3-1 จงตอบคำ             | ถามต่อไปนี้             |          |
|         | 8.1. บร           | รทัดที่ 1 ทำห   | เข้าที่                                            |                         |          |
|         | 8.2. บร           | รทัดที่ 5 ทำห   | เน้าที่                                            |                         |          |
|         | 8.3. บร           | รทัดที่ 6 ทำห   | เน้าที่                                            |                         |          |
|         | 8.4. บร           | รทัดที่ 12 ทำ   | หน้าที่                                            |                         |          |
|         | 8.5. บร           | รทัดที่ 15 ทำ   | หน้าที่                                            |                         |          |
| ตอ      | <b>นที่ 2</b> โปร | แกรมมาลอง       | เล่นกับ LED 4 ดวง แบบที่ 2                         |                         |          |
|         | แนวศ์             | จิดการเรียนรู้  | คือ ไฟวิ่ง LED 4 ตัวติดดับเรียงกันไปโดยให้ติด      | ครั้งละ 1 ตัวและที่เ    | หลือดับ  |
| หม      | เดเช่นเดียว       | กับการทดลอ      | งที่หนึ่ง แต่ใช้วิธีการเขียนฟังก์ชั่นรองชนิดรับค่า | าแต่ไม่ส่งคืนค่าขึ้นใช่ | ว้งานเอง |
| 9.      | พิมพ์โค้ดโ        | ปรแกรมมาล       | องเล่นกับ LED 4 ดวงตามรูปที่ 3.3 ดังต่อไปนี้       |                         |          |
|         |                   |                 | START                                              |                         |          |
|         |                   | $\mathcal{N}$ , | B → ↓ ↓ ↓ ↓ ↓ ↓ ↓ ↓ ↓ ↓ ↓ ↓ ↓ ↓ ↓ ↓ ↓ ↓            |                         |          |
|         |                   | $\mathbf{i}$    |                                                    |                         |          |
|         |                   |                 |                                                    |                         |          |
|         | 5                 | /               | ทน่วงเวลา LED ตัวที่ 4 ติด                         |                         |          |
|         |                   |                 | LED ตัวที่ 2 ติด หน่วงเวลา                         |                         |          |
|         |                   |                 | ทน่วงเวลา (B)                                      |                         |          |
|         |                   |                 | Å                                                  |                         |          |
|         |                   |                 | (ก) ผังงาน                                         |                         |          |
|         |                   |                 |                                                    |                         |          |

|                | สาขาวิชา           | อิเล็กทรอนิกส์                                   | ٩                 |      |
|----------------|--------------------|--------------------------------------------------|-------------------|------|
| ALL DUNA DAMA  | ชื่อวิชา           | ไมโครคอนโทรลเลอร์                                | เกล.เหม.เวมเดยองม | 3    |
| R ALL          | รหัสวิชา           | 2105-2105                                        | หน้               | าที่ |
| TECHNICAL      | ชื่องาน            | งานโปรแกรมใช้งานพอร์ตทำหน้าที่เอาท์พุทพอ         | าร์ตเบื้องต้น 20  | 0    |
| La             | ab3-2              |                                                  | <u>,</u>          |      |
| 1              | char LED           | _pin[] = {2,3,4,5};                              |                   |      |
| 2              | void send          | d2port(byte data);                               |                   |      |
| 3              | void set           | () qı                                            |                   |      |
| 4              | {                  |                                                  |                   |      |
| 5              | Serial for (ch     | .begin(9600);                                    |                   |      |
| 7              | f                  | 1 1-0,1(4,1++)                                   |                   |      |
| 8              | pinM               | <pre>ode(LED pin[i],OUTPUT);</pre>               |                   |      |
| 9              | }                  | _                                                |                   |      |
| 10             | }                  |                                                  |                   |      |
| 11             | void loop          | e ()                                             |                   |      |
| 12             | {                  | . (0=1000)                                       |                   |      |
| 13             | send2port(0B1000); |                                                  |                   |      |
| 15             | send2p             | ort(0B0100):                                     |                   |      |
| 16             | delay(             | 200);                                            |                   |      |
| 17             | send2p             | ort(0B0010);                                     |                   |      |
| 18             | delay(             | 200);                                            |                   |      |
| 19             | send2p             | ort(0B0001);                                     |                   |      |
| 20             | delay(             | 200);                                            |                   |      |
| 21             | }                  | d?most (but a data)                              |                   |      |
| 22             | f                  | azport (byte data)                               |                   |      |
| 23             | digita             | lWrite(LED pin[0],(data & l )? F                 | HIGH:LOW);        |      |
| 25             | digita             | <pre>LWrite(LED_pin[1], (data &amp; 2 )? H</pre> | HIGH:LOW);        |      |
| 26             | digita             | LWrite(LED_pin[2],(data & 4 )? H                 | HIGH:LOW);        |      |
| 27             | digita             | lWrite(LED_pin[3],(data & 8 )? H                 | HIGH:LOW);        |      |
| 28             | }                  |                                                  |                   |      |
| 5              | (6                 | บ) โค้ดโปรแกรมมาลองเล่นกับ LED 4 ดวง แบบ         | ที่ 2             |      |
|                | รูปที่ 3.3 เ       | เสดงโปรแกรมการรับข้อมูลจากพอร์ตอนุกรมคว          | บคุมเอาท์พุต      |      |
| 10. บันทึกไฟส  | ล์โค้ด ชื่อ Lak    | 03-2                                             |                   |      |
| 11. ทำการ Co   | ompile โค้ด        | Lab3-2                                           |                   |      |
| 12. เชื่อมต่อส | าย USB กับ         | บอร์ด Arduino Uno R3                             |                   |      |
| 13. Upload     | โปรแกรม La         | 53-2 ลงบอรด Arduino UNO R3                       |                   |      |

|                                                        | สาขาวิชา                        | อิเล็กทรอนิกส์                                   | ٩                     |  |  |  |  |
|--------------------------------------------------------|---------------------------------|--------------------------------------------------|-----------------------|--|--|--|--|
| ALL BUNGTONE                                           | ชื่อวิชา                        | ไมโครคอนโทรลเลอร์                                | เบงานการพดสองพ 3      |  |  |  |  |
|                                                        | รหัสวิชา                        | 2105-2105                                        | หน้าที่               |  |  |  |  |
| VECHNICA.                                              | ชื่องาน                         | งานโปรแกรมใช้งานพอร์ตทำหน้าที่เอาท์พุทพอ         | ร์ตเบื้องต้น 21       |  |  |  |  |
| 14. สังเกตวงจ                                          | งรการทำงาน                      | และบันทึกผลการทดลอง                              |                       |  |  |  |  |
|                                                        |                                 |                                                  |                       |  |  |  |  |
|                                                        |                                 |                                                  |                       |  |  |  |  |
|                                                        |                                 |                                                  |                       |  |  |  |  |
| ••••••                                                 |                                 |                                                  |                       |  |  |  |  |
|                                                        |                                 | 4 5 <sup>2</sup> 5                               |                       |  |  |  |  |
| 15. คาถามทา<br>15.1 พ.ศ.                               | เยการทดลอง<br>ระชัญชื่ 1 เชื่อม | ตอนท 2 จากเคดเบรแกรม Lab3-2 จงตอบคาถ<br>เชื้อสื่ | ามตอเบน               |  |  |  |  |
| 15.1. ปรรทดท 1 ทาหนาท                                  |                                 |                                                  |                       |  |  |  |  |
| 15.2. ปรรทดท 5 ทาหนาท<br>15.3. บรรทัดที่ 6.0 ทำหน่าที่ |                                 |                                                  |                       |  |  |  |  |
| 15.4. บร                                               | รทัดที่ 14 ทำ                   | หน้าที่                                          | \<br>\                |  |  |  |  |
| 15.5. บร                                               | รทัดที่ 22-28                   | ทำหน้าที่                                        |                       |  |  |  |  |
|                                                        |                                 | $\langle \rangle$                                |                       |  |  |  |  |
| <b>ตอนที่ 3</b> งาน                                    | เที่มอบหมาย                     |                                                  |                       |  |  |  |  |
| แนวศ์                                                  | จิดการเรียนรู้                  | คือ เขียนโปรแกรมไฟวิ่งโดยให้มีรูปแบบของไฟวิ่     | งไม่น้อยกว่า 4 รูปแบบ |  |  |  |  |
| แสดงผลเรียงก็                                          | าันไป โดยใช้ว                   | งจรดังรูปที่ 3.1                                 |                       |  |  |  |  |
| 16. จงเขียนผั                                          | ึ่งงานจากแนว                    | คิดการเรียนรู้                                   |                       |  |  |  |  |
|                                                        |                                 |                                                  |                       |  |  |  |  |
|                                                        |                                 |                                                  |                       |  |  |  |  |
|                                                        |                                 |                                                  |                       |  |  |  |  |
|                                                        |                                 |                                                  |                       |  |  |  |  |
|                                                        |                                 |                                                  |                       |  |  |  |  |
|                                                        | /                               |                                                  |                       |  |  |  |  |
|                                                        |                                 |                                                  |                       |  |  |  |  |
|                                                        |                                 |                                                  |                       |  |  |  |  |
| ••••••                                                 |                                 |                                                  |                       |  |  |  |  |
|                                                        |                                 |                                                  |                       |  |  |  |  |
|                                                        |                                 |                                                  |                       |  |  |  |  |

|                | สาขาวิชา        | อิเล็กทรอนิกส์                           | 90.000.000    |            |  |
|----------------|-----------------|------------------------------------------|---------------|------------|--|
| ALL DINATOR    | ชื่อวิชา        | ไมโครคอนโทรลเลอร์                        | เบงานการท     | ทศองท 3    |  |
| 2 4 2 4        | รหัสวิชา        | 2105-2105                                |               | หน้าที่    |  |
| VECHNICA"      | ชื่องาน         | งานโปรแกรมใช้งานพอร์ตทำหน้าที่เอาท์พุทพอ | เร์ตเบื้องต้น | 22         |  |
| 17. พิมพ์โค้ดโ | ปรแกรมตาม       | ผังงานในข้อที่ 16                        |               |            |  |
| 18. บันทึกไฟ   | ล์โค้ด ชื่อ Lab | 03-3                                     |               |            |  |
| 19. ทำการ C    | ompile โค้ด     | Lab3-3                                   |               |            |  |
| 20. เชื่อมต่อส | าย USB กับ      | บอร์ด Arduino Uno R3                     |               |            |  |
| 21. Upload     | โปรแกรม La      | b3-3 ลงบอรด Arduino UNO R3               |               |            |  |
| 22. สังเกตวงจ  | ารการทำงานเ     | และบันทึกผลการทดลอง                      |               | $\searrow$ |  |
|                |                 |                                          |               |            |  |
|                |                 |                                          |               |            |  |
|                |                 |                                          |               |            |  |
|                |                 |                                          |               |            |  |
|                |                 |                                          |               |            |  |
| 23. สรุปผลกา   | ารทดลอง         |                                          |               |            |  |
|                |                 |                                          |               |            |  |
|                |                 |                                          |               |            |  |
| ••••••         |                 |                                          |               |            |  |
|                |                 | <u> </u>                                 |               |            |  |
|                |                 |                                          |               |            |  |
|                | 1               |                                          |               |            |  |
|                |                 |                                          |               |            |  |
|                |                 |                                          |               |            |  |
|                |                 |                                          |               |            |  |
|                |                 |                                          |               |            |  |
| )              |                 |                                          |               |            |  |
|                |                 |                                          |               |            |  |
|                |                 |                                          |               |            |  |
|                |                 |                                          |               |            |  |
|                |                 |                                          |               |            |  |